## How to Update ScanStation Pxx

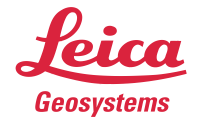

- 1. Ensure sufficient power supply for ScanStation Pxx (for at least 40 minutes).
- 2. Copy the firmware upgrade package (file with extension \*.fw) to the root directory of a USB drive.
- 3. Switch on ScanStation Pxx.
- 4. Wait for the **Main Menu** to appear on the touch screen.
- Connect the USB drive to ScanStation Pxx and wait for the external hard drive icon to appear in the status bar.
- 6. Click Tools.
  - → The **Tools Menu** is displayed.
- 7. Click Transfer.

- → The Transfer Menu is displayed.
- 8. Click System Files.

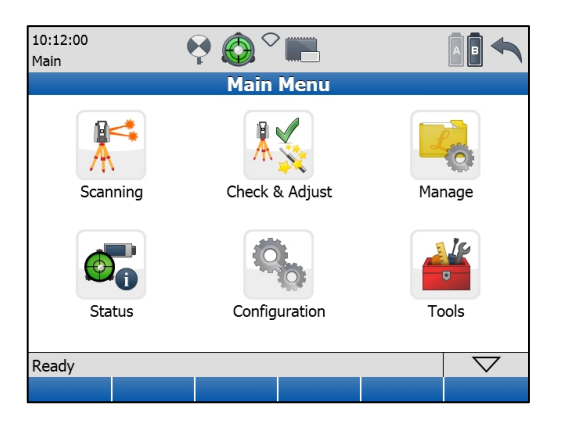

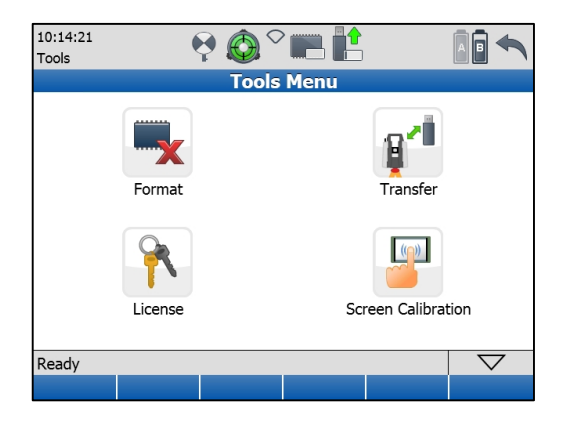

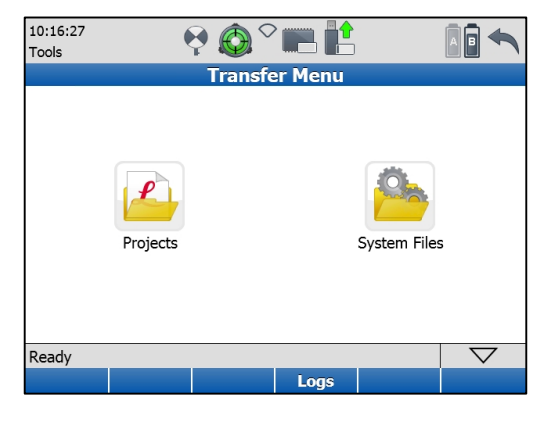

- $\rightarrow$ The Transfer System Files panel is displayed.
- 9. Select the appropriate FW file from the drop-down list of the Firmware field.
- 10. Press Cont.
  - A confirmation box appears asking whether you  $\rightarrow$ really want to upgrade.
- 11. Press Yes

- $\rightarrow$ Another confirmation box appears asking for sufficient power supply during the upgrade process
- 12. Check the power supply and press Yes.
  - $\rightarrow$ The FW file is copied from the USB drive onto the ScanStation Pxx. A message box appears afterwards asking to remove the USB drive.
- Remove the USB drive. 13.
- 14. Press OK.

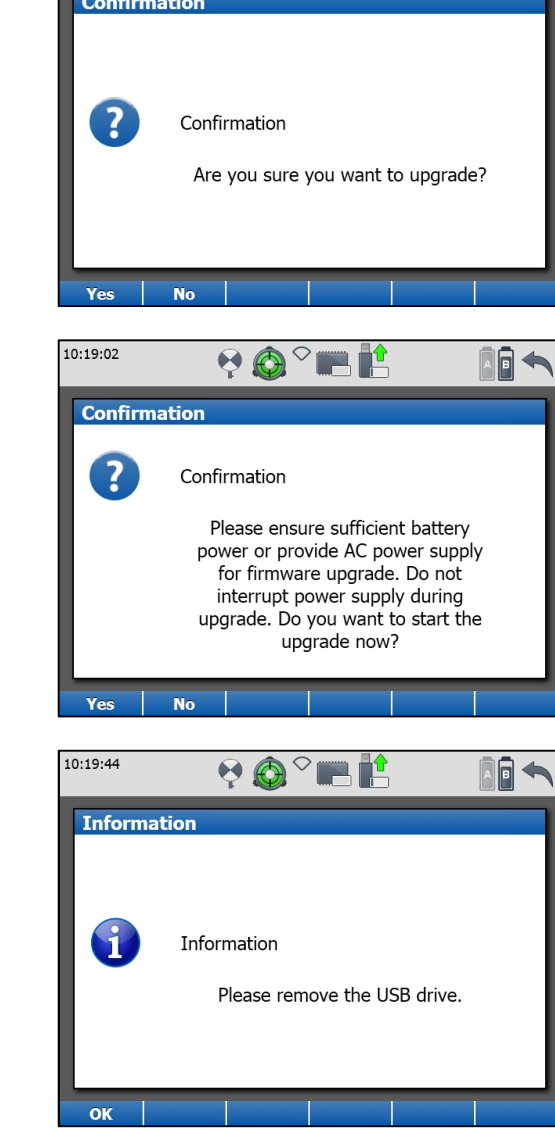

 $\rightarrow$ The upgrade process will start. It may take up to 30 minutes. After the upgrade process the ScanStation Pxx will restart. Then the Main Menu will come up again.

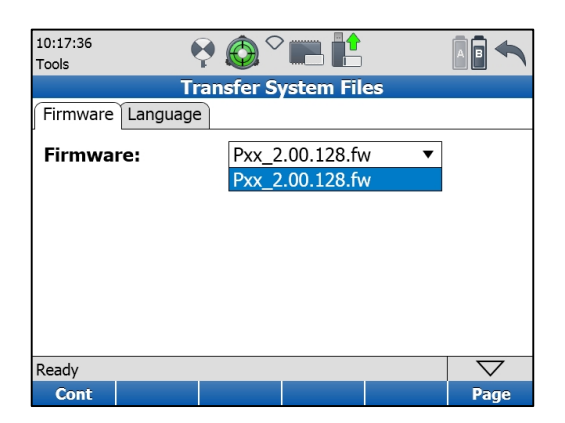

4

10:18:24

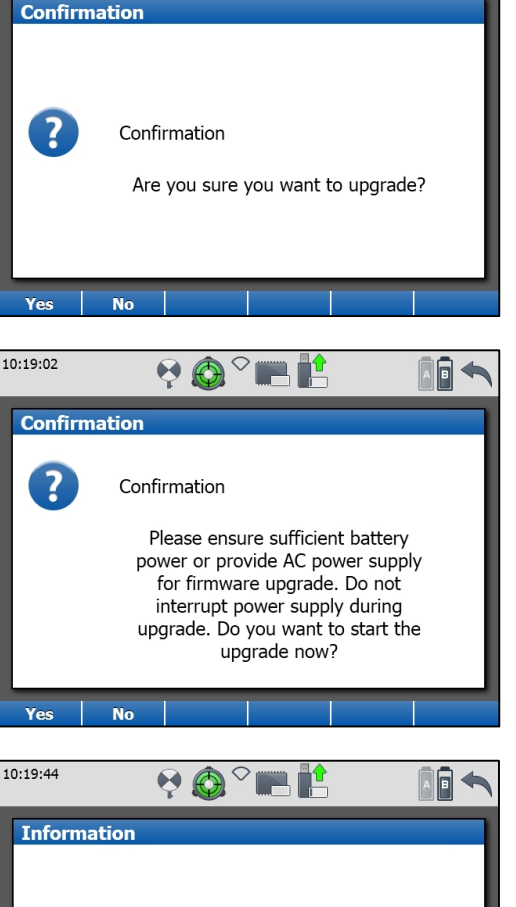